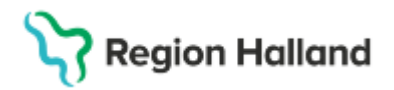

# Manual Cosmic - Sätta ut och makulera en ordination

#### Hitta i dokumentet

<u>Sätta ut en ordination</u> <u>Sätta ut en ordination – ändra avslutande</u> <u>Makulera en ordination</u> Relaterade dokument Uppdaterat från föregående version

Manualen beskriver hur man kan sätta ut och makulera en ordination i Cosmic.

#### Sätta ut en ordination

Du kan välja att sätta ut en eller flera läkemedelsbehandlingar på en gång. Det går att bakåtdatera en utsättning, förutsatt att det inte finns hanterade (iordningställda eller administrerade) utdelningstillfällen.

**OBS!** När en läkemedelsordination ska sättas ut är det viktigt att kontrollera om det finns giltiga recept på behandlingen som behöver makuleras innan du sätter ut ordinationen. Vid utsättning av **migrerade ordinationer i Cosmic** som fortfarande ligger som aktuella i NCS, sätt även ut motsvarande läkemedel i NCS för att stoppa eventuellt kvarvarande uttag på apoteket. Detta steg behövs även göras i NCS för att ordinationerna inte fortsatt ska visas som aktuella i NPÖ, 1177 samt Läkemedels- och Förskrivningskollen samt vara möjliga att fortsatt hämta ut på apotek.

1. Du kan markera en eller flera (håll ner Ctrl+klicka) läkemedelsbehandlingar i läkemedelslistan och sedan högerklicka och välja **Sätt ut** 

| läke         | medelslista     | Utdelningsvy          | Receptöversikt          | Vaccinatio                        | nslista              | Nutritionsprodukter    | Förbrukningsartik    |
|--------------|-----------------|-----------------------|-------------------------|-----------------------------------|----------------------|------------------------|----------------------|
| rese<br>Lite | htationsläge:   | ]                     |                         | Ej Dospa<br>Sortera li<br>ATC kod | tient I<br>sta enlig | Pascal<br>t            | 2025 mar, må 17<br>0 |
|              | Aktuella läkem  | edelsbehandling<br>na | ar [6]<br>1 tablett x 1 | tv                                | 2                    | 2025-02-20 -           |                      |
|              | Eporatio, 100   | 0 IE/0,5 ml           | 1 förfylld sp           | ruta var 3d it                    | Ändra                |                        |                      |
| A            | Candesartan     | Krka, 8 mg            | 1 tablett x 1           | tv                                | Byt styri            | a                      | 1                    |
| A            | 📙 Kairasec,     | 16 mg                 | 1 tablett x 1           | i28d                              | Makuler              | a ordination           | 1                    |
|              | Betapred, 0,5   | mg                    | 1 tablett x 2           | i3d                               | Pauea                |                        | 2                    |
|              | Caredin*, 5 m   | ng                    | 1 munsönd<br>2 i5d      | lerfallande ta                    | Skapa                | overkänslichetsvarning | 1                    |
| id be        | ehov [2]        |                       |                         |                                   | Sätt ut              | N                      |                      |
|              | Nitrolingual, 0 | ),4 mg/dos            | 1-2 doser v             | b tv, max /d                      | ~~~~~                | 6                      |                      |
|              | Oxascand, 10    | ) mg                  | 1 tablett vb            | tv, max3/d                        | ONIV TE              | cehr                   | N                    |
| ausa         | de läkemedel    | sbehandlingar [1      | 1                       |                                   | Extra ut             | delningstillfälle      |                      |
|              |                 | e die el Velleur 00 - | t tobletty 0            | 44                                | Gå till s            | enaste utdelning       | Martin Contractor    |

2. Välj en orsak, tid samt skriv en valfri kommentar innan du sätter ut din ordination. Tryck på Sätt ut

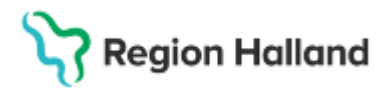

| Sätt ut läker | nedelsbehandling Trombyl 75 mg, 19 550205-2656 Allan Cos $	imes$ |
|---------------|------------------------------------------------------------------|
|               |                                                                  |
| Orsak:        | Uppnådd effekt 🔹                                                 |
| Tid:          | 2025-03-18 🛊 🎬 14:00 🛊                                           |
| Kommentar:    | Valfri text                                                      |
|               | Sätt ut Avbryt                                                   |

3. Vid utsättning av flera behandlingar kan man välja att ange utsättningsorsak för alla behandlingarna samtidigt alternativt ange orsak för varje enskild behandling

| C Läkemedel 19 550205-2656 Allan Cosmic Wallin     |                                       |                                      |                        |                      |            |
|----------------------------------------------------|---------------------------------------|--------------------------------------|------------------------|----------------------|------------|
| Läkemedelslista Utdelningsvy Receptöversikt Vaccin | ationslista Nutr                      | itionsprodukter Förbrukningsartiklar | r Ny                   |                      |            |
| + + 💊 🎦 Ej D                                       | spatient Pascal                       | L.                                   |                        |                      |            |
| Presentationsläge: Sorte                           | ra lista enligt                       |                                      |                        |                      | 2          |
| Liten Stor ATC                                     | kod                                   | 2025 mar, må 17                      |                        | ti 18                | on 19      |
|                                                    | Utsättning av                         | flera behandlingar, 19 550205-265    | 6 Allan Cosmic Wallin  |                      | ×          |
| Aktuella läkemedelsbehandlingar [6]                | Tid:                                  | Orsak:                               | Kommentar:             |                      |            |
| Trombyl, 75 mg 1 tablett x 1 tv                    | 2025-03-18 🗘                          | 14:04 \$ <vaij></vaij>               | •                      | Valj fo              | ralla      |
| Eporatio, 1000 IE/0,5 ml 1 förfylld spruta var     | id i                                  |                                      |                        |                      |            |
| 🛕 Candesartan Krka, 8 mg 1 tablett x 1 tv          | Info                                  | Läkomodol                            | Tid                    | Orack                | Kommontor  |
| 🛕 📙 Kairasec, 16 mg 1 tablett x 1 i28d             | · · · · · · · · · · · · · · · · · · · | Lakemeder                            | IIU                    | UISAN                | Konnientai |
| Betapred, 0,5 mg 1 tablett x 2 i3d                 |                                       | Trombyl, 75 mg                       | 2025-03-18 🗘 🛗 14:04 🛊 | o<br><välj> ▼</välj> |            |
| Caredin*, 5 mg 1 munsönderfallan                   | le f                                  |                                      |                        |                      |            |
| Vid behov [2]                                      |                                       | Candesartan Krka, 8 mg               | 2025-03-18 🛊 🗰 14:04 🛊 | o<br><välj> ▼</välj> |            |
| Nitrolingual 0.4 mg/dos 1-2 doser vb tv max        | 5/0                                   |                                      |                        |                      |            |
| Orascand 10 mg 1 tablett vb tv max3                |                                       | Corodiat E ma                        | 2025 02 18 * 14:04 *   | • Vialia             |            |
| Pausade läkemedelsbehandlingar [1]                 | ×                                     | Caredin-, 5 mg                       | 2025-03-10             | -vails +             |            |
| Furosemid Medical Valley, 20 mg 1 tablett x 2 tv   |                                       |                                      |                        |                      |            |
| Avslutade läkemedelsbehandlingar [3]               |                                       |                                      |                        |                      |            |
|                                                    |                                       |                                      |                        |                      |            |
|                                                    |                                       |                                      |                        |                      |            |
|                                                    |                                       |                                      |                        |                      |            |
|                                                    |                                       |                                      |                        |                      |            |
|                                                    |                                       |                                      |                        |                      |            |
|                                                    |                                       |                                      |                        |                      |            |
|                                                    |                                       |                                      |                        |                      |            |
|                                                    |                                       |                                      |                        |                      |            |
|                                                    |                                       |                                      |                        |                      |            |
|                                                    |                                       |                                      |                        |                      |            |
|                                                    |                                       |                                      |                        |                      |            |
|                                                    |                                       |                                      |                        |                      |            |
|                                                    |                                       |                                      | Sätt ut                | Avbryt               |            |

4. Utsatta läkemedelsordinationer ligger kvar under rubriken Aktuella läkemedelsbehandlingar i 24 h efter tiden för avslut. De får grårandig bakgrund och den grafiska ytan visas med mörkgrå färg och texten Behandlingen avslutad

| Cakemedel 19 550205-2656 Allan Cosmic | c Wallin                               |                     |                      |        |                        |         |
|---------------------------------------|----------------------------------------|---------------------|----------------------|--------|------------------------|---------|
| Läkemedelslista Utdelningsvy Rece     | eptöversikt Vaccinationslista          | Nutritionsprodukter | Förbrukningsartiklar | Ny     |                        |         |
| + + 🕤 🍸                               | Ej Dospatient                          | Pascal              |                      |        |                        |         |
| Presentationslage:                    | Sortera lista enlig                    | с<br>               | 2025 mar, m ti 18    |        | on                     | 19      |
| Liten Stor                            | ATC KOD                                | •                   | 00:00                | 08:00  | 16:00 00:00            | 08:00   |
|                                       |                                        |                     |                      |        |                        |         |
| Aktuella läkemedelsbehandlingar [6]   |                                        |                     |                      |        |                        |         |
| Trombyl, 75 mg                        | 1 tablett x 1 tv                       | 2025-02-20 🔻        |                      | 1 tabl |                        | 1 tabl  |
| Eporatio, 1000 IE/0,5 ml              | 1 förfylld spruta var 3d i30d          | 2025-03-18 👻        |                      | 1 st   |                        |         |
| 🛕 Candesartan Krka, 8 mg              | 1 tablett x 1 tv                       | 2025-02-20 👻        |                      | 1 tabl |                        | 1 tabl  |
| 🛕 📃 Kairasec, 16 mg                   | 1 tablett x 1 i28d                     | 2025-02-26 👻        |                      | 1 tabl |                        | 1 tabl  |
| Betapred 0.5 mg                       | 1 tablett x 2 i3d                      | 0 2025-02-10 -      | 2 tobl               | 4 6-14 | ( tabl                 | ( += h) |
| Caredin*, 5 mg                        | 1 munsönderfallande tablett x 2<br>15d | 2025-03-16 🔻        | 1 tabl               | 1 tabl | Behandlingen avslutad. |         |

#### Sätta ut en ordination – ändra avslutande

## Stödmaterial

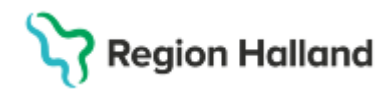

Gäller för: Region Halland

Om du har satt ut en ordination men ångrar det, så kan du välja att Ändra avslutandet upp till 24 timmar (så länge ordinationen ligger under rubrik Aktuella läkemedelsbehandlingar) efter du satte ut.

1. Högerklicka på avslutad ordination och välj Ändra avslutande

| 🗘 Läkemedel 19 55                | 0205-2656 Allan (   | Cosmic Wallin   |                               |       |                 |    |        |
|----------------------------------|---------------------|-----------------|-------------------------------|-------|-----------------|----|--------|
| Läkemedelslista                  | Utdelningsvy        | Receptöversikt  | Vaccinationslista             | Nu    | tritionsprodukt | er | Förbr  |
|                                  |                     |                 | Ej Dospatient                 | Pasca | al              |    |        |
| Presentationsläge:<br>Liten Stor | ]                   |                 | Sortera lista enli<br>ATC kod | igt:  | •               |    | 2025 r |
| Aktuella läkem                   | nedelsbehandling    | ar [6]          |                               |       |                 |    |        |
| Trombyl, 75 r                    | ng                  | 1 tablett x 1   | tv                            | Σ     | 2025-02-20      | •  |        |
| Eporatio, 100                    | 0 IE/0,5 ml         | 1 förfylld sp   | oruta var 3d i30d             | Σ     | 2025-03-18      | •  |        |
| 🔺 Candesartan                    | Krka, 8 mg          | 1 tablett x 1   | tv                            | Σ⊘    | 2025-02-20      | •  |        |
| 🔺 📙 Kairasec,                    | 16 mg               | 1 tablett x 1   | i28d                          | Σ⊘    | 2025-02-26      | •  |        |
| Betapred, 0,5                    | i mg                | 1 tablett x 2   | ! i3d                         | Σ     | 2025-03-10      | •  |        |
| Caredin*, 5 n                    | ng                  | 1 munsönd       | derfallande tablett x         | ΣΟ    | 2025-03-16      | •  |        |
| Vid behov [2]                    |                     | Ändra           |                               |       |                 |    |        |
| Nitrolingual,                    | 0,4 mg/dos          | Byt styrka      |                               | Σ     | 2025-02-20      | •  |        |
| Oxascand, 10                     | ) mg                | Makulera or     | dination                      | Σ     | 2025-02-20      | •  |        |
| Pausade läkemede                 | lsbehandlingar [1   | ] Skapa överk   | änslighetsvarning             |       |                 |    |        |
| Furosemid M                      | edical Valley, 20 r | ng Ändra avslut | ande N                        | Σ     | 2025-03-07      | •  |        |
| Avslutade läkemed                | elsbehandlingar (   | [3]             | 2                             |       |                 |    |        |
| Kåvepenin, 1                     | g                   | Skriv recept    |                               | Σ     | 2025-02-25      | •  |        |

2. Du kan välja att Ändra tid för avslutandet eller Ångra utsättningen helt och hållet

| Läkemedel 19 550205-2656 Allan C   | osmic Wallin       |                             |                                       |              | _      |                          |     |
|------------------------------------|--------------------|-----------------------------|---------------------------------------|--------------|--------|--------------------------|-----|
| Läkemedelslista Utdelningsvy       | Receptöversikt     | Vaccinationslista           | /accinationslista Nutritionsprodukter |              |        | Förbrukningsartiklar     | Ny  |
| + 🕤 \Upsilon                       |                    | Ej Dospatient               | Pasc                                  | al           |        |                          |     |
| Presentationsläge:<br>Liten Stor   |                    | Sortera lista en<br>ATC kod | igt:                                  | v            |        | 2025 mar, må 17<br>08:00 |     |
| Aktuella läkemedelsbehandlinga     | ır [6]             |                             |                                       |              |        |                          |     |
| Trombyl, 75 mg                     | 1 tablett x 1      | tv                          | Σ                                     | 2025-02-20   | -      | 1 tabl                   |     |
| Eporatio, 1000 IE/0,5 ml           | 1 förfylld sp      | ruta var 3d i30d            | Σ                                     | 2025-03-18   | •      |                          |     |
| 🛕 Candesartan Krka, 8 mg           | 1 tablett x 1      | tv                          | Σ                                     | 2025-02-20   | •      | 1 tabl                   |     |
| 🛕 📙 Kairasec, 16 mg                | 1 tablett x 1      | i28d                        | Σ⊘                                    | 2025-02-26   | -      | 1 tabl                   |     |
| Betapred, 0,5 mg                   | 1 tablett x 2      | i3d                         | Σ                                     | 2025-03-10   | •      | 2 tabl                   |     |
| Caredin*, 5 mg                     | 1 munsönd<br>2 i5d | lerfallande tablett x       | Σ                                     | 2025-03-16   | -      | 1 tabl                   |     |
| 'id behov [2]                      |                    |                             |                                       | 2            |        |                          |     |
| Nitrolingual, 0,4 mg/dos           | Sätt ut läke       | emedelsbehandl              | ing Ca                                | redin* 5 mg, | 19 5   | 50205-2656 Allan Co      | s × |
| Oxascand, 10 mg                    |                    |                             |                                       |              |        |                          |     |
| ausade läkemedelsbehandlingar [1]  | Orsak:             | Uppnådd effekt              |                                       |              |        |                          | W   |
| Furosemid Medical Valley, 20 m     | g Tid:             | 2025-03-18 🛊                | 14:                                   | 12 ‡ 🔲 Änd   | ra tid | 🖌 Ångra utsättning       |     |
| vslutade läkemedelsbehandlingar [3 | 8]                 |                             | _                                     |              |        |                          |     |
| Kåvepenin, 1 g                     | Kommenta           | ir:                         |                                       |              |        |                          |     |
| Alvedon, 500 mg                    |                    |                             |                                       |              |        |                          |     |
| Panodil, 500 mg                    |                    |                             |                                       |              |        |                          |     |
|                                    |                    |                             |                                       |              |        |                          |     |
|                                    |                    | Ån gro uto                  | ötteina                               |              | A1     | hot                      |     |
|                                    |                    | Angra uts                   | auning                                |              | A      | biyt                     |     |

### Makulera en ordination

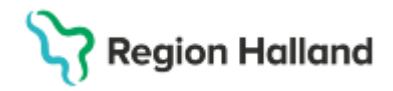

Du kan makulera en läkemedelsordination så länge det inte finns hanterade (iordningställda) utdelningar. Om du ändå ska makulera ordinationen så måste varje hanterad utdelning makuleras först.

**OBS!** När en läkemedelsordination ska makuleras är det viktigt att kontrollera ifall det finns giltiga recept på behandlingen. Dessa behöver i så fall makuleras innan du makulerar ordinationen.

1. Högerklicka på en ordination i läkemedelslistan och välj Makulera ordination

| 🗘 Läl        | kemedel 19 520            | )513-1575 Uno C     | osmic G | lans          |                          |          |                 |     |                 |
|--------------|---------------------------|---------------------|---------|---------------|--------------------------|----------|-----------------|-----|-----------------|
| Läke         | emedelslista              | Utdelningsvy        | Recep   | ptöversikt    | Vaccinations             | lista Nu | ıtritionsproduk | ter | Förbrukningsa   |
| +            | <b>%</b>                  |                     |         |               | Dospatient               | Pascal.  |                 |     |                 |
| Prese<br>Lit | entationsläge:<br>en Stor | ]                   |         |               | Sortera lista<br>ATC kod | enligt:  | ¥               |     | 2025 mar, ti 18 |
|              | Aktuella läkem            | edelsbehandling     | ar [13] |               |                          |          |                 |     |                 |
|              | Natriumklorid             | B. Braun, Slutlig   | kon     | 500 ml (74    | mmol) x 3 tv             | Σ 🕗 📮    | 2024-11-25      | •   |                 |
|              | Nitroglycerin             | Karo Pharma, 1 n    | ng/ml   | 1,26 ml/h k   | ont                      | Σ        | 2025-02-05      | -   |                 |
| ⇒ 🔺          | Azurifin, 250 r           | ng                  |         | 1 tablett x 3 | tv                       | Σ        | 2024-12-04      | •   |                 |
|              | Amoxicillin Sa            | andoz*, 750 mg      |         | 1 tablett x 2 | tv                       | Σ 🕗      | 2025-01-30      | -   |                 |
|              | 📙 🛡 Retsev                | /mo, 40 mg          |         | 1 kapsel x 2  | 2 tv                     | Σ 🕗      | 2025-02-18      | -   |                 |
| 4            | Morfin Kalcek             | s, Slutlig konc: 0, | 909     | 10 ml (9,09   | mg) x 1 tv               | Σ 🕗 📮    | 2025-03-05      | -   |                 |
| 0            | Tradolan, 50              | mg                  |         | 1 tablett x 3 | tv                       | 0        | 2024-10-22      | -   |                 |
|              | Alvedon Novu              | ım, 500 mg          |         | 2 tabletter x | 4 tv                     | Σ 🕗      | 2024-10-03      | -   |                 |
|              | 📙 Derinik, 0              | ,35 mg              |         | 1 tablett x 2 | i30d                     | Σ 🕗      | 2025-02-25      | -   |                 |
| 0            | 😼 Anksilon,               | 10 mg               |         | 1 tablett x 1 | tv                       | 0        | 2025-02-24      | -   |                 |
| ⇒            | Ebastin Brow              | n, 20 mg            | _       | 1 tablett x 2 | tv                       | Σ 📀      | 2024-12-02      | -   |                 |
|              | Deferasirox G             | Glenmark, 90 mg     | Änd     | ra            |                          | Σ 🕗      | 2025-03-07      | -   |                 |
|              | Nutridrink, 20            | 0.0 ML              | Byt s   | tyrka         |                          | Σ 🕗      | 2024-11-26      | -   |                 |
| Vid b        | ehov [7]                  |                     | Maku    | ulera ordina  | ition N                  |          |                 |     | _               |
| 4            | E Furix, 20 r             | ng                  | Paus    | a             | 13                       | Σ 🕗      | 2025-01-27      | •   |                 |
|              | Brufen, 40                | )0 mg               | Skap    | a överkäns    | lighetsvarning           | ΣΟ       | 2024-11-06      | •   |                 |

2. Ange makuleringsorsak och ev. en kommentar. Tryck på Makulera

| akemedelslista    | eptöversikt          | Vaccination | slísta        | Nu              | tritionsproduk | ter        | F          | örbi |    |    |
|-------------------|----------------------|-------------|---------------|-----------------|----------------|------------|------------|------|----|----|
| + 🕤 🛛 Y           |                      |             |               | Dospatien       | Pas            | scal       |            |      |    |    |
| resentationsläge: |                      |             |               | Sortera lis     | ta enligt      |            |            |      |    |    |
| Liten Stor        | 7                    |             |               | ATC kod         |                |            | •          |      | 20 | 25 |
|                   | -                    |             |               |                 |                |            |            |      | -  | _  |
| Aktuella läken    | redelsbehandling     | ar [13]     |               |                 |                |            |            |      | -  |    |
| A Natriumklori    | d B. Braun, Slutlig  | kon         | 500 ml (74    | mmol) x 3 tv    | ΣΟ             | ) 📮        | 2024-11-25 | -    |    |    |
| Nitroglycerin     | Karo Pharma, 1 m     | ng/ml       | 1,26 ml/h k   | ont             | Σ              | Ø          | 2025-02-05 | -    |    |    |
| Azurifin, 250     | mg                   |             | 1 tablett x 3 | tv              | Σ              | 0          | 2024-12-04 | -    |    |    |
| Amoxicillin S     | andoz*, 750 mg       |             | 1 tablett x 2 | tv              | Σ              | 0          | 2025-01-30 | -    |    |    |
| 📙 🛡 Retse         | vmo, 40 mg           |             | 1 kapsel x 2  | 2 tv            | Σ              | 0          | 2025-02-18 | -    |    |    |
| 🛕 Morfin Kalcel   | ks, Slutlig konc: 0, | 909         | 10 ml (9,09   | mg) x 1 tv      | Σ              | ) 📮        | 2025-03-05 | -    |    |    |
| 🛕 Tradolan, 50    | mg                   |             | 1 tablett x 3 | tv              |                | 0          | 2024-10-22 | -    |    |    |
| Alvedon Nov       | um, 500 mg           |             | 2 tabletter x | Σ               | Ø              | 2024-10-03 | -          |      |    |    |
| 📙 Derinik, 0      | ,35 mg               |             | 1 tablett x 2 | Σ               | 0              | 2025-02-25 | -          |      |    |    |
| 📙 Anksilon,       | 10 mg                |             | 1 tablett x 1 |                 | 0              | 2025-02-24 | -          |      |    |    |
| Ebastin Brov      | /n, 20 mg            |             | 1 tablett x 2 | tv              | Σ              | Ø          | 2024-12-02 | •    |    |    |
| Deferasirox (     | Glenmark 90 mg       |             | 1 tablett x 1 | tv              | Σ              | 0          | 2025-03-07 | -    |    |    |
| Nutridrink, N     | lakulering Ebas      | tin Bro     | own 20 mg     | , 19 520513-1   | 575 Un         | o Co       | smic Glans |      |    | ×  |
| d behov [7]       | Makuleringsorsak     | : 4. An     | nan orsak. F  | Patienten infor | merad          |            |            |      |    | 1  |
| 🛕 🥃 Furix, 2      |                      |             |               |                 |                |            |            |      |    |    |
| 🛕 🦻 Brufen        | Kommentar:           |             |               |                 |                |            |            |      |    |    |
| 🛕 📴 Alterm        |                      |             | Mak           | ulera Avb       | ryt            |            |            |      |    |    |
| Alvedon, 5        |                      |             | LIGOIOROI     |                 |                |            |            |      | _  | _  |

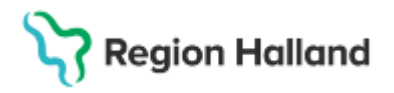

- 3. När man makulerar ordinationen tar man bort den senaste ändringen gjord på läkemedelsordinationen. Detta innebär att om det finns flera versioner av ändringar gjorda på behandlingen makuleras den senast gjorda. Ordinationen förflyttas till rubriken Makulerade läkemedelsbehandlingar i läkemedelslistan när sista versionen av behandlingen makulerats.
- 4. I nedan exempel skulle du behöva makulera ytterligare 2 ggr (finns 3 ändringar totalt för ordinationen) innan ordinationen hamnar under **Makulerade läkemedelsbehandlingar**

| Cakemedel 19 520513-1575 Uno Cosmic   | Glans                   |                   |                                                   |                                     |                           |                  |                                                                                     |
|---------------------------------------|-------------------------|-------------------|---------------------------------------------------|-------------------------------------|---------------------------|------------------|-------------------------------------------------------------------------------------|
| Läkemedelslista Utdelningsvy Rec      | ceptöversikt Vaccinatio | onslista          | Nutritionsprodukter                               | Förbrukningsart                     | iklar Dosförsl            | crivningar I     | Ny                                                                                  |
| ++ S Y                                | Dospatie                | ent Pas           | cal                                               |                                     |                           |                  |                                                                                     |
| Presentationsläge:                    | Sortera I               | ista enligt:      |                                                   |                                     |                           |                  |                                                                                     |
| Liten Stor                            | ATC koo                 | i                 | •                                                 | 2025 mar, má 17                     |                           | -00              |                                                                                     |
|                                       |                         |                   |                                                   | 08.00                               | 10                        | 0.00             |                                                                                     |
| Aktuella läkemedelsbehandlingar [13   | 0                       |                   |                                                   |                                     |                           |                  |                                                                                     |
| A Natriumklorid B. Braun, Slutlig kon | 500 ml (74 mmol) x 3 tv | Σ 🕗               | 2024-11-25 🔻                                      | ۹                                   |                           | ۹                |                                                                                     |
| Nitroglycerin Karo Pharma, 1 mg/ml    | 1,26 ml/h kont          | Σ                 | 2025-02-05 -                                      |                                     |                           |                  |                                                                                     |
| Azurifin, 250 mg                      | 1 tablett x 3 tv        | Σ                 | 2024-12-04 🔻                                      | 1 tabl                              | 1 tabl                    | 1 tab            |                                                                                     |
| Amoxicillin Sandoz*, 750 mg           | Ordinationsinformat     | ion för: 19       | 9 520513-1575 Uno (                               | Cosmic Glans                        |                           |                  | ×                                                                                   |
| Mortin Kalceks, Sluttin konc: 0.909   | Ordination 3(3)         |                   |                                                   |                                     |                           |                  |                                                                                     |
| A Tradolan 50 mg                      |                         |                   | 2025-02-27, Vår                                   | dtillfälle, Avdelning 4             | 41 Medicin Halms          | tad, , Medi      |                                                                                     |
| Alvedon Novum, 500 mg                 | Ordinatör               |                   | Karin Halland Ka                                  | arlsson Persson, Lä                 | akare,2025-03-18          | 16:23            |                                                                                     |
| Derinik, 0,35 mg                      | Ansvarig enhet          |                   | Medicinkliniken H                                 | Halmstad                            |                           |                  |                                                                                     |
| 🖉 😡 Anksilon, 10 mg                   | Annan ordinatör         |                   | Ja                                                |                                     |                           |                  |                                                                                     |
| ➡ Ebastin Brown, 20 mg                | Hanteras som            |                   | Administreras pa<br>16:23.)                       | å enhet (Karin Hal                  | land Karlsson Pe          | rsson, Läk       |                                                                                     |
| Deferasirox Glenmark, 90 mg           |                         |                   | 10.20 )                                           |                                     |                           |                  |                                                                                     |
| Nutridrink, 200.0 ML                  | Startad                 |                   | 2025-03-18 08:0                                   | 0                                   |                           |                  |                                                                                     |
|                                       | Produkt                 |                   | Ebastin Brown                                     |                                     |                           |                  |                                                                                     |
| A Rufon 400 mg                        | Styrka                  |                   | 20 mg                                             |                                     |                           |                  |                                                                                     |
| A ltermol 500 mg/30 mg                | Beredningsform          |                   | Filmdragerad tat                                  | blett                               |                           |                  |                                                                                     |
| A Alvedon 500 mg                      | Administrations         | sätt              | oralt                                             |                                     |                           |                  |                                                                                     |
| Oxascand, 10 mg                       | Behandlingsors          | ak                | allergisk rinit                                   |                                     |                           |                  |                                                                                     |
| Stilnoct, 5 mg                        | Urval av behand         | lingsändar        | mål Mot allergisk snu<br>edel 19 520513-1575 Uno  | IVa<br>Cosmic Glans                 |                           |                  |                                                                                     |
| 🛕 Anafranil, 10 mg                    | Behandlingsänd          | Läkemer           | deleliste                                         | Decenting wild                      | Vessingliste              | Nubilianansadul  | ter Fähruksingenskiller Deofficielsingens Nu                                        |
| Avslutade läkemedelsbehandlingar [31] | Mai                     |                   | KZ                                                | Receptoversiti                      | Despation Room            | Numbersproduk    | ver Forbrukningsarukar Dostorskinningar Ny                                          |
| Egenmedicinering [1]                  | Ordinationskom          |                   | <u>1</u>                                          |                                     | Codere liete enliet       | ;al              |                                                                                     |
|                                       | Observera               | Liten             | Stor                                              |                                     | ATC kod                   |                  | 2025 mar, må 17 ti 18                                                               |
|                                       |                         |                   |                                                   |                                     |                           |                  | 08:00 16:00 00:00 08                                                                |
|                                       |                         | Aktu              | iella läkemedelsbehandlir                         | ngar [13]                           |                           |                  |                                                                                     |
| 1                                     | 1                       | Nit               | troglycerin Karo Pharma, 1                        | mg/ml 1,26 ml/h kon                 | t Σ                       | 2024-11-25       |                                                                                     |
|                                       |                         | \Rightarrow 🛕 Azı | urifin, 250 mg                                    | 1 tablett x 3 tv                    | Σ                         | 2024-12-04       | <ul> <li>1 tabl</li> <li>1 tabl</li> <li>1 tabl</li> </ul>                          |
|                                       |                         | Am                | noxicillin Sandoz*, 750 mg                        | 1 tablett x 2 tv<br>1 kansel x 2 t  | Ordinationsinform         | nation för: 19 5 | 20513-1575 Uno Cosmic Glans                                                         |
|                                       |                         | A Mo              | orfin Kalceks, Slutlig konc: (                    | 0,909 10 ml (9,09 n                 | Ordination 3              | 3) 🚫             |                                                                                     |
|                                       |                         | 🖉 🛕 Tra           | adolan, 50 mg                                     | 1 tablett x 3 tv                    | Varokontakt               |                  | 2025-02-27, Vårdtillfälle, Avdelning 41 Medicin Halmstad, , Medicinkliniken Halmsta |
|                                       |                         | Alv               | vedon Novum, 500 mg<br>Derinik, 0.35 mg           | 2 tabletter x 4<br>1 tablett x 2 i3 | Ordinatör<br>Ansvarig enh | et               | Karin Halland Karlsson Persson, Läkare,<br>Medicinkliniken Halmstad                 |
|                                       |                         | 0                 | Anksilon, 10 mg                                   | 1 tablett x 1 tv                    | Annan ordina              | itör             | Ja                                                                                  |
|                                       |                         | ⇒ Eb              | astin Brown, 20 mg                                | 1 tablett x 1 tv                    | Hanteras sor              | m                | Administreras på enhet (Karin Halland Karlsson Persson, Läkare, 2025-03-18 16       |
|                                       |                         | Nu                | iterasirox Glenmark, 90 mj<br>itridrink, 200.0 ML | 200 ml x 3 tv                       |                           |                  |                                                                                     |
|                                       |                         | Vid behov         | ([7]                                              |                                     | Startad                   |                  | 2025-03-18 08:00                                                                    |
|                                       |                         | Ae                | Furix, 20 mg                                      | 1-2 tabletter v                     | Produkt                   |                  | Ebastin Brown                                                                       |
|                                       |                         |                   | Altermol, 500 mg/30 mg                            | 1 tablett vb tv                     | Styrka                    |                  | 20 mg                                                                               |
|                                       |                         | A AN              | vedon, 500 mg                                     | 2 tabletter vb                      | Beredningsfo              | orm              | Filmdragerad tablett                                                                |
|                                       |                         | ⇒ Ox              | ascand, 10 mg                                     | 1 tablett vb tv,                    | Administratio             | nssätt<br>orsak  | orait<br>alteroisk rinit                                                            |
|                                       |                         | A An              | afranil, 10 mg                                    | 1 tablett vb tv                     | Urval av beha             | andlingsändamål  | Mot allergisk snuva                                                                 |
|                                       |                         | Avslutade         | e läkemedelsbehandlinga                           | r [31]                              | Behandlings               | ändamål          | Mot allergisk snuva                                                                 |
|                                       |                         | Egenmed           | licinering [1]                                    |                                     | Mål                       |                  | Fritext i kommentarsfält Mål.                                                       |
|                                       |                         |                   |                                                   |                                     | Ordinationsk              | ommentar         | Fittext i kommentarstalt Ordinationskommentar                                       |
|                                       |                         |                   |                                                   |                                     | Dosering oct              | tidsperiod       | 1 tablett 2 gånger dagligen tills vidare ( 2025-03-18 08:00 - tills vidare )        |
|                                       |                         |                   |                                                   |                                     |                           |                  |                                                                                     |
|                                       |                         |                   |                                                   |                                     | Varning                   | ar 1(1)          | L CO 30 CO 30 CO 30                                                                 |
|                                       |                         |                   |                                                   |                                     |                           |                  | Stäng                                                                               |
|                                       |                         |                   |                                                   |                                     |                           |                  |                                                                                     |

#### **Relaterade dokument**

Läkemedel, Ordination

## Stödmaterial

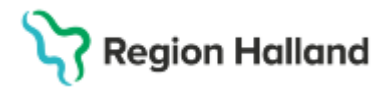

Gäller för: Region Halland

## Uppdaterat från föregående version

2025-03-27 ny manual